# SKJERMADMINSTRASJON for Promethean-skjermer

Brukeradministrasjon side 2 Skjermadministrasjon side 3-6

### Hva trenger du?

- Enhet (pc/chromebook/nettbrett) med nettleser
- IOS eller android mobiltelefon med MyPromethean-appen
- ActivPanel 7 eller 9 med nyeste oppdatering

### Registrering av konto

- 1. I nettleser: gå til https://one.prometheanworld.com/
- 2. Gå til Logg på 🛞 oppe i høyre hjørne:
- 3. Velg Opprett en konto
- 4. Registrer deg som IT-admin.
- 5. Dersom du bruker pålogging via Google eller Office 365; logg deg på og gå til **Konto** bak initialene dine oppe til høyre. Velg så Rediger profil og endre fra Lærer til It-administrator under Rolle i organisasjonen.
- 6. Du får tilsendt en verifiseringskode på e-post som du må skrive inn for å aktivere kontoen.

### Oppsett av enhetsadministrasjon i nye organisasjoner

Sett opp enhetsadministrasjon

#### Enhetsadministrasjon

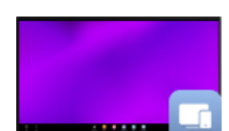

Sett opp enhetsadministrasjon for organisasjonen din. Når du er konfigurert, kan du velge å administrere skjermer med Promethean Skjermadministrasjon eller en tredjepartsløsning som Radix for utvidet funksjonalitet.

Logg på, gå til forsiden og velg Sett opp enhetsadministrasjon.

Fyll inn steg-for-steg punktene som vist til høyre. Merk at

- Kun en person i en organisasjon bør fylle ut dette skjemaet.
- Bruk riktig nivå for organisasjonen, f eks: registrerer du administrasjon for en kommune; bruk kommunenavnet.
- Domene betyr alt etter @ i e-postadressene som brukes i organisasjonen.

Når du har sendt inn, får du en kvittering på skjermen og en på e-post. Du får en ny e-post når organiasjonen er godkjent.

#### Sett opp enhetsadministrasjon

Denne prosessen starter oppsettet av organisasjonens forhold til Promethean, slik at du kan administrere skjermen. Dette skal fullføres **bare én gang for organisasjonen din**. Det vil ta noen minutter å fullføre. Her er trinnene du vil gå gjennom:

- Ditt ansvar
   Hva som forventes av deg
   Stedet ditt
- 4 Organisasjonsdetaljene dine
- 5 Vilkår

<u>Avbryt</u>

# My Promethean

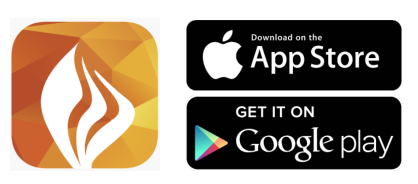

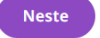

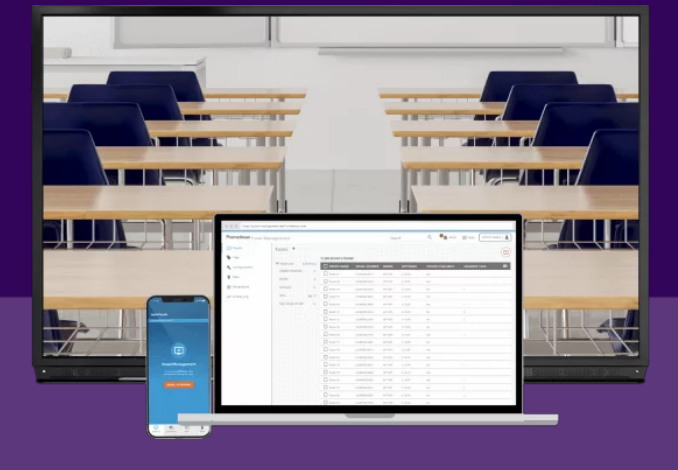

### Tilgang til flere organisasjoner

Du kan ha tilgang til alle organisasjonene du tilhører fra en og samme pålogging.

For å endre organisasjonen som vises i portalen: Gå til organisasjonslisten oppe til høyre.

Scandec Systemer 
Scandec Systemer
Modalen kommune
Granisasjonsdetaljer

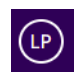

Du kan sette en foretrukket organisasjon under ikonet med initialene dine opp til høyre. Gå så til **Konto** og **Rediger profil** og sett **Standard organisasjon**.

### Oversikt over MyPromethean-portalen

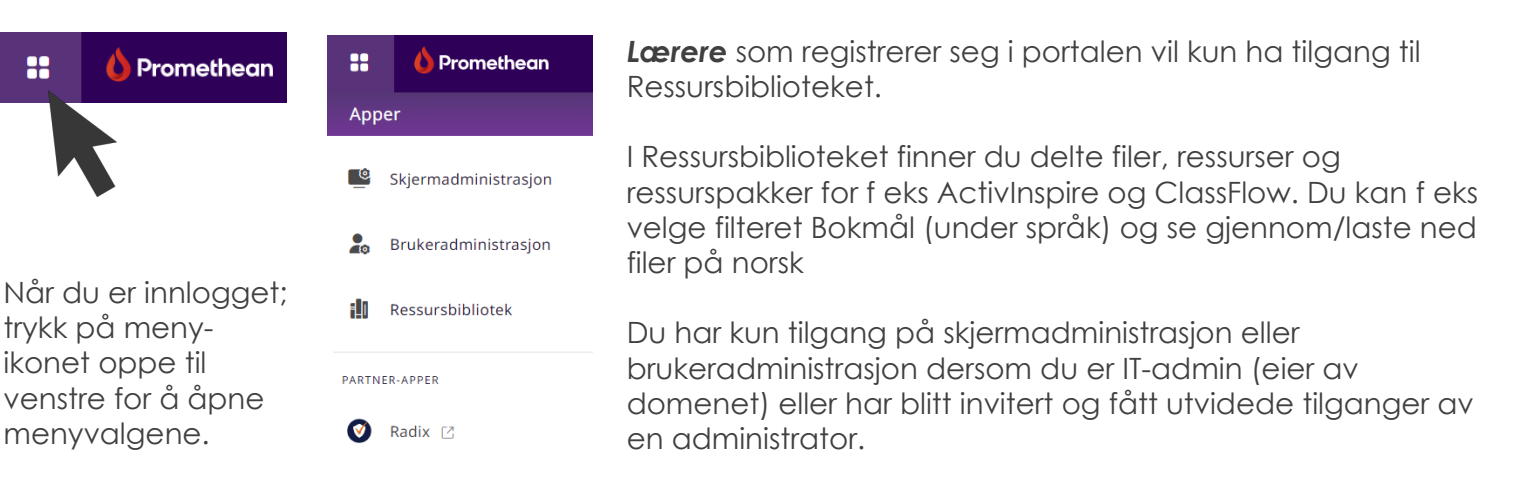

# BRUKERADMINISTRASJON

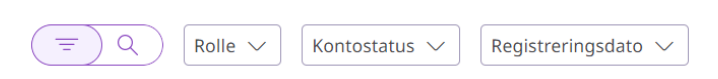

1 av 6 valgt: Handlinger  $\checkmark$ 

Under **Brukeradministrasjon** finner du liste over registrerte brukere i hele // organisasjonen. Du kan gjøre utvalg for hvilke rolletyper som vises i listen ved å filtrere.

Legg til finner du oppe til høyre i Skjermadministrasjon.

### Legg til bruker

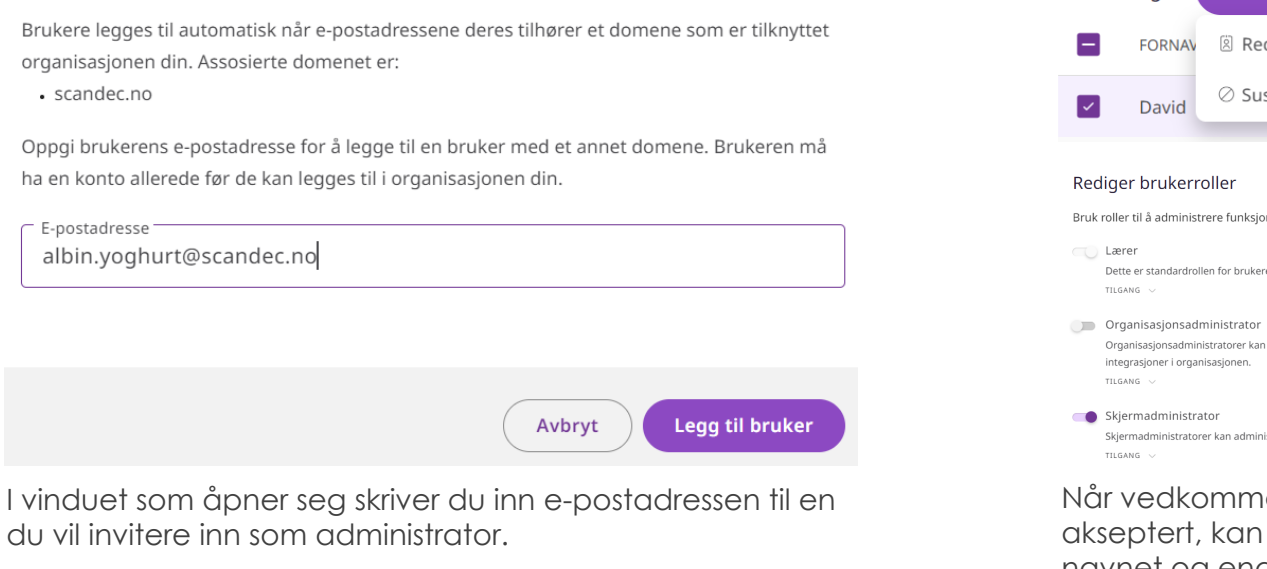

Vedkommen må allerede ha registrert seg på One Promethean.

|                                                                              | -                                                                                                    |                   |  |
|------------------------------------------------------------------------------|----------------------------------------------------------------------------------------------------|-------------------|--|
| -                                                                            | FORNAV                                                                                                    | 🗵 Rediger roller  |  |
| ~                                                                            | David                                                                                                    | ⊘ Suspend account |  |
|                                                                              |                                                                                                    |                   |  |
| Rec                                                                          | liger brukerro                                                                                                    | oller             |  |
| Bruk roller til å administrere funksjonalitet som er tilgjengelig for: David |                                                                                                    |                   |  |
|                                                                              | ) Lærer Dette er standardrollen for brukere og kan ikke fjernes. TILGANG $\ \lor$                                                                      |                   |  |
| 0                                                                            | Organisasjonsadministrator<br>Organisasjonsadministratorer kan administrere alle enheter, brukere og<br>integrasjoner i organisasjonen.<br>TILGANG -// |                   |  |
| •                                                                            | ) Skjermadministrator<br>Skjermadministratorer kan administrere alle enheter i organisasjonen.<br>TILGANG V                                            |                   |  |

Når vedkommende har akseptert, kan du hake av for navnet og endret roller. Du kan utføre endringer av roller for flere personer samtidig.

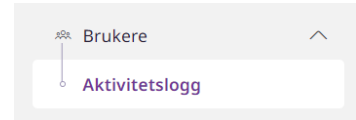

Under brukere finner du også Aktivitetslogg, der du kan se historikk over hvem som er lagt til og hvem som har fått endret rollene sine.

# **SKJERMADMINISTRASJON**

# Registrere skjermer med mobilen

Last ned Promethean-appen på din mobil.

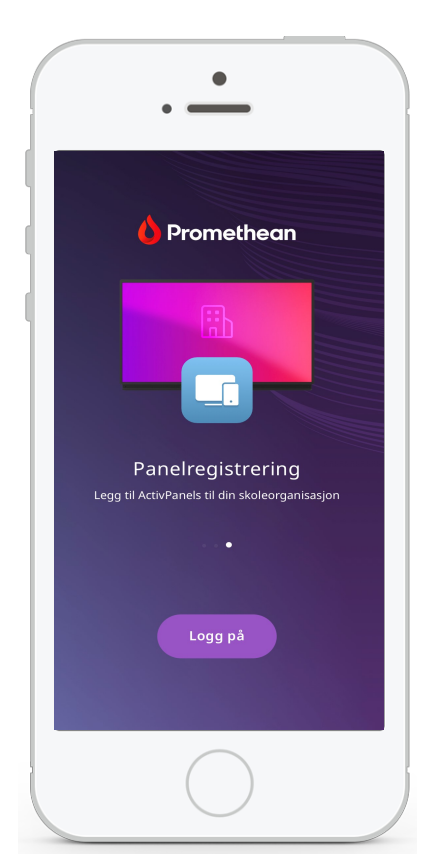

Logg inn med den samme brukerinformasjon som du bruker når du logger deg på One Promethean-nettsiden.

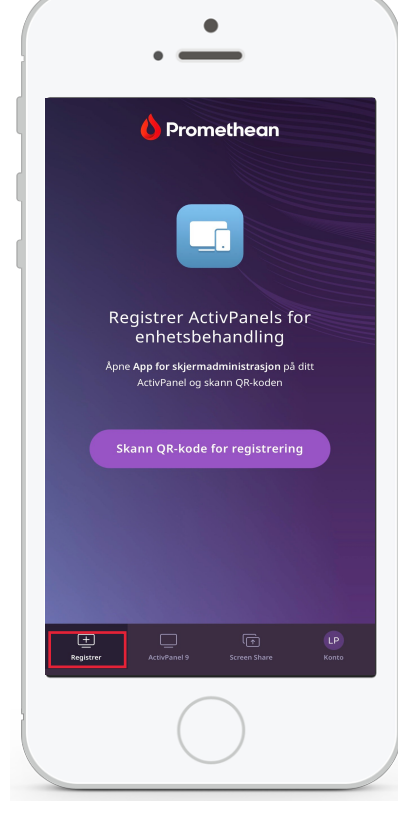

Gå til **Registrer** nederst i venstre hjørne og trykk på knappen **Skann QR-kode for registrering**.

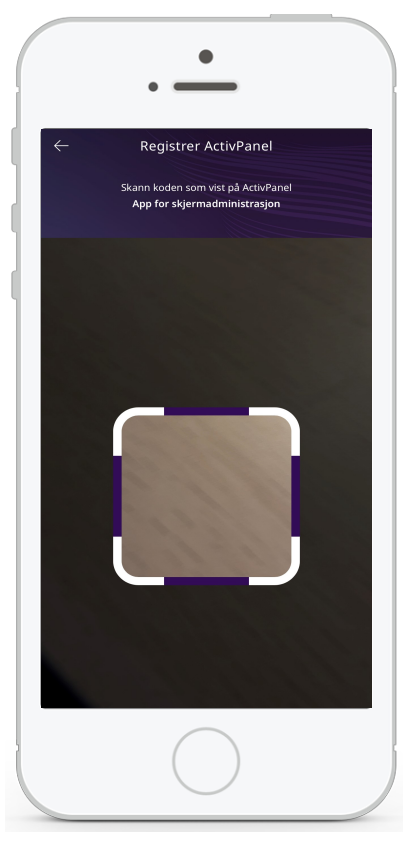

Når du har tillatt at telefonen kan bruke kameraet ditt; skann QR-koden på skjermen for å registrere den.

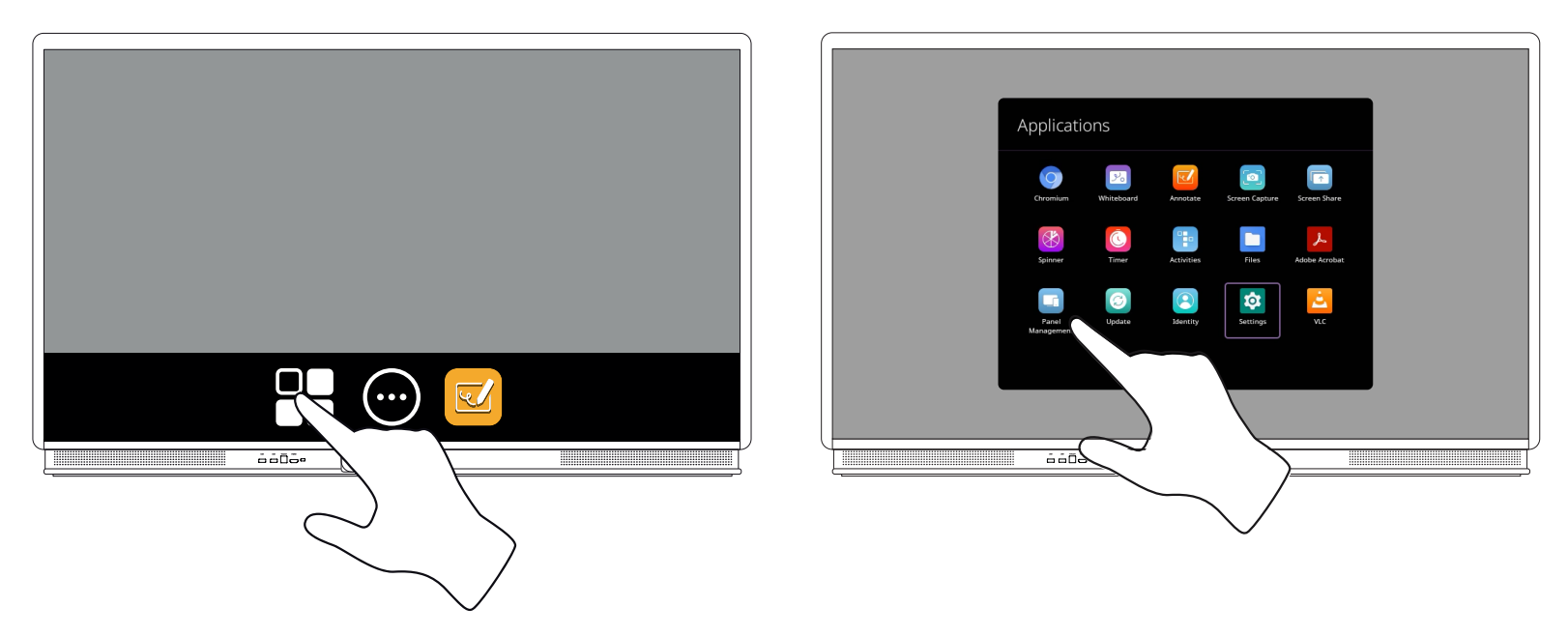

Du finner QR-koden ved å a) gå til app-biblioteket og b) velge Skjermregistrering i biblioteket.

Skjermen vil nå dukke opp i listen din over skjermer når du er innlogget i portalen One Promethean.

## Registrere skjermer manuelt

Du trenger serienummer på skjermene du skal registrere. Dette finner du ved å velge Safeikonet i menyen på skjermen, så velge knappen for Oppdatering. Serienummeret står nederst i ruten som kommer opp.

Du finner også serienummeret på et klistremerke på venstre side av skjermen.

Gå til Skjermadministasjon i One Promethean-portalen på nett.

Velg knappen 庄 Registrer enheter oppe til høyre på siden.

#### Legge til skjermer ved å skrive inn serienumre

Velg fanen Individuell, skriv inn serienummer og romnavnet/skjermnavnet du ønsker og Registrer.

| Individuell I bulk                                         |                                              |   |
|------------------------------------------------------------|----------------------------------------------|---|
| Skriv inn enhetsinformasion under for å registrere enheter | for enhetsadministrasion.                    |   |
| Serienummer<br>9B861M312T110XXXXX                          | Enhetsnavn (valgfritt)<br>Klasserom 1        | Ű |
| Serienummer<br>9B861M312T111XXXXX                          | Enhetsnavn (valgfritt)<br>Klasserom 2        | ť |
| Serienummer<br>9B861M312T112XXXXX                          | Enhetsnavn (valgfritt)<br>Grupperom Snøhetta | ť |
| 🕀 Legg til en ny enhet                                     |                                              |   |
| Registrer                                                  |                                              |   |

### Legge til mange skjermer samtidig

Legg alle serienumrene og skjermnavn/romnavn i to kolonner i et Excel-dokument. Last opp listen (som Excel- eller som CSV-fil) under fanen **I bulk**. Trykk Registrer når du ser at dataene har kommet inn riktig.

| Registrer enheter                                                            |  |  |
|------------------------------------------------------------------------------|--|--|
| Individuell I bulk                                                           |  |  |
| Registrer 300 enheter med en CSV-fil. Start med en <u>eksempel-CSV-fil</u> . |  |  |
|                                                                              |  |  |
|                                                                              |  |  |
| <u>Bla gjennom</u> eller dra filen hit                                       |  |  |
|                                                                              |  |  |
| Registrer                                                                    |  |  |

## Tagger

Du finner Tagger under Enheter i skjermadministrasjon.

Tagger og taggrupper brukes for å kunne filtrere skjermer etter sted, avdeling, bruksområder, osv.

| 🖫 Enheter       | ^ | Velg + Legg til øverst til høyre. | Legg til tagg                               |
|-----------------|---|-----------------------------------|---------------------------------------------|
| • Tagger        |   | Laa nye taaaer og grupper de      | Taggnavn       8. trinn                     |
| Konfigurasjoner |   | hører under slik du ønsker.       | Legg til ny gruppe                          |
| Steder          |   | Husk å <b>Lagre</b> .             | Ny tagg-gruppe<br>Nypotetseter Ungdomsskole |
| Integreringer   |   | -                                 |                                             |
| Aktivitetslogg  |   |                                   | Avbryt                                      |

Når du nå går inn på en skjerm i enhetslisten, kan du gå til Tagger og redigere og legge til tagger for skjermen under penneikonet til høyre.

Tagger

| Internskjermer: Demo | X | Nypotetseter Ungdomsskole: 8. trinn | $\times$ |
|----------------------|---|-------------------------------------|----------|

Du kan også filtrere skjermer etter Tagger i enhetslisten.

| Enheter •                                                                                                  |                   |
|----------------------------------------------------------------------------------------------------|-------------------|
| □       Q       Modell ∨       Tilkobling ∨       Fastvare ∨       Oppdater ∨       Enhetsadministrasjon ∨ | Tagger <b>1</b> ∨ |
| FILTRE: 8. trinn ×                                                                                         |                   |

### Oppdatere skjermer

I listen over skjermer vil du se () Oppdatering n... (Oppdatering nødvendig) på skjermer som ikke er oppdaterte.

Skjermer som er oppdaterte vises med 🗸 Oppdatert

### Oppdatering av en skjerm om gangen

Trykk på den aktuelle skjermen i enhetslisten. Du får nå opp info om skjermen (IP-adresse, Macadresser, serienummer, versjoner, osv).

Under Hovedkortets fastvare kan du trykke opp oppdateringen.

Hovedkortets fastvare : 5.1.200.16 Oppdater til 5.3.220.4

Du får da opp valg om å oppdatere nå eller senere. Nå betyr ikke umiddelbart - den vil ikke oppdatere seg om skjermen er i bruk. Oppdateringen vil da skje når skjermen går i hvilemodus.

| Oppdater fastvare                                                                                                    |                             |  |
|----------------------------------------------------------------------------------------------------|-----------------------------|--|
| Dette oppdaterer enheten til nyeste fastvareversjon.                                                                           |                             |  |
| <b>Merk:</b> Hvis du velger "Oppdater senere", skjer oppdateringen neste gang enheten går i<br>ventemodus etter klokken 16.00. |                             |  |
| <u>Avbryt</u>                                                                                                    | Oppdater senere Oppdater nå |  |

### Oppdatering av flere skjermer samtidig

| 1 av 1 valgt:   | Handlinger $\checkmark$    |                                                                     |  |
|-----------------|----------------------------|---------------------------------------------------------------------|--|
| ENHE            | TS 🗞 Rediger konfigurasjon | Gå til enhetslisten (sorter med tagger om det er en spesiell        |  |
| Scan            | S Rediger tagger           | groppe sgermer do viroppddrere).                                    |  |
| Stal            | Rediger sted               | Hak av for skjermene du vil oppdatere - eller hak av alle (øverst). |  |
| ○ Sist oppdater | t <sup>2</sup>             | Gå til <b>Handlinger</b> og <b>Oppdater fastvare</b> .              |  |
|                 | 🖃 Avregistrer              |                                                                     |  |
|                 | 🗎 Eksporter CSV            |                                                                     |  |

# Konfigurasjoner

Du finner Konfigurasjoner under Enheter i skjermadministrasjon.

Konfigurasjoner er et datasett med informasjon som sendes til skjermen og brukes av den til f eks når skjermen skal slås av, informasjon om nettverk som skal brukes og rettigheter til hva brukeren får lov til (Enhetsinnstillinger). Se eksempel i bildene under:

| Enhetsinnstillinger                                          | Strømstyring                                          |
|--------------------------------------------------------------|-------------------------------------------------------|
| Tillat tilbakestilling til fabrikkinnstillingene fra Android | Tillat fjernavslåing                                  |
| Tillat oppdateringer over nettet (OTA)                       | Okedag 🗹 Tirsdag 🔽 Onsdag 🔽 Torsdag 🔽 Fredag 🗌 Lørdag |
| Vis innstillinger for nettverk og Internett på enheten       | Søndag                                                |
| 🔲 Vis appinnstillinger på enheten                            | Tidspunkt                                             |
| Tillat installasjon av apper på skjermen (sideinnlasting)    |                                                       |
|                                                              |                                                       |
|                                                              | Avbryt Lagre                                          |
|                                                              |                                                       |

Du sender et sett med konfigurasjoner ved å trykke på 된 Tilordne enheter

Hvert sett med konfigurasjoner har også en Aktivitetslogg som viser historikken og på hvilke skjermer den er brukt på.

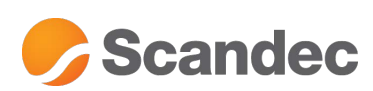

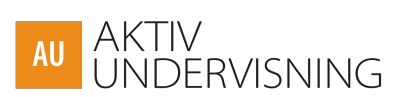